# FORMATOWANIE ZA POMOCĄ STYLI

Styl to zestaw elementów formatowania, które można stosować do znaków, tekstu, tabel i list w dokumencie w celu szybkiej zmiany ich wyglądu. Stosując styl, stosuje się tym samym całą grupę znaków formatujących za pomocą jednej, prostej czynności. Na przykład zamiast kilku oddzielnych czynności związanych z formatowaniem tytułu rozdziału przy użyciu czcionki Arial o rozmiarze 16 pkt., pogrubienie, odstępu przed 12 i po 3 pkt. można uzyskać ten sam efekt, wykonując jedną czynność polegającą na zastosowaniu stylu Nagłówek 1.

Można tworzyć i stosować następujące typy stylów:

- Styl akapitu kontroluje wszystkie aspekty wyglądu akapitu, takie jak wyrównanie tekstu, tabulatory, interlinie i obramowania i może również obejmować formatowanie znaków.
- Styl znaku dotyczy zaznaczonego tekstu wewnątrz akapitu, na przykład czcionka tekstu i jej rozmiar, pogrubienie i kursywa.
- Styl tabeli umożliwia nadawanie jednorodnego wyglądu obramowaniom, cieniowaniu, wyrównaniu i czcionkom w tabelach.
- Styli listy umożliwia stosowanie podobnego wyrównania, numeracji lub <u>punktorów</u> oraz czcionek do list.

# Używanie gotowych styli

- zaznacza fragment tekstu (jeśli styl dotyczy akapitu ustaw kursor w akapicie)
- wybierz z paska narzędziowego
  Formatowanie pole Styl i odpowiedni styl

| 🖻 edycja(12)-formatowanie treści-style. doc – Microsoft Word |                                                                                                    |               |
|--------------------------------------------------------------|----------------------------------------------------------------------------------------------------|---------------|
| <u>P</u> lik                                                 | <u>E</u> dycja <u>W</u> idok W <u>s</u> taw <u>F</u> ormat <u>N</u> arzędzia <u>T</u> abela <u>O</u> kno Pomo <u>c</u> |               |
|                                                              | 😂 🔂 🎒 🗟 🖤 🕺 🖻 🛍 💅 🗠 • • • • • 🤹 🔀 💷                                                                                    | 國 🎫 🚜         |
| 4                                                            | Normalny - Times New Roman - 12 - B I U 🗐 🗐 🗐                                                                          | ‡≣ -   ‡⊟     |
|                                                              | Wyczyść formatowanie                                                                                                   | <b>▲</b> : ∃‡ |
| L                                                            | Hiperłącze a                                                                                                    | 9             |
| -                                                            | • Konspekty numerowane, 10 pt                                                                                          |               |
|                                                              | Nagłówek 1 🛛 🗤                                                                                                    |               |
| 1<br>-                                                       | Nagłówek 2 1                                                                                                    | zna stos      |
| 2                                                            | Nagłówek 3 ¶                                                                                                    | tad zam       |

# Tworzenie nowego stylu (animacja)

Na poprzedniej lekcji formatowaliśmy akapity tekstu w następujący sposób: czcionka: TIMES, wielkość: 13, akapit: wcięcie pierwszego wiersza 1,25 cm, wyrównanie obustronne, pomiędzy akapitami odstęp 12 punktów, interlinia: 1,5. Dokładnie z tymi samymi parametrami utworzymy nowy styl o nazwie TREŚĆ

- z menu wybieramy: Format Style i formatowanie
- na środku ekranu (starsze wersje) lub z prawej strony pojawi się okno styli
- wybieramy przycisk Nowy styl w górnej części okna
- w oknie Nowy styl ustawiamy parametry stylu
- nazwa: TREŚĆ
- typ stylu: Akapit
- styl na podstawie: (Normalny) jeśli tworzymy zupełnie od nowa
- typ następnego stylu: TREŚĆ
- w głównym oknie można ustawić: wyjustowane, czcionkę Times 13, interlinię 1,5
- pozostałe parametry ustawiamy za pomocą przycisku Format, w szczególności Akapit
- w oknie Akapit ustawiamy wcięcie pierwszego wiersza i odstęp po akapicie
- zaznaczenie pola **Dodaj do szablonu** spowoduje, że utworzony styl będzie dostępny we wszystkich nowo-otwieranych dokumentach (polecam)
- zaznaczenie pola **Automatycznie aktualizuj** spowoduje, że każdorazowa zmiana sformatowanego tekstu zmieni również zastosowany styl (nie polecam)
- można również do stylu przypisać klawisz skrótu nie trzeba myszą wybierać stylu z menu

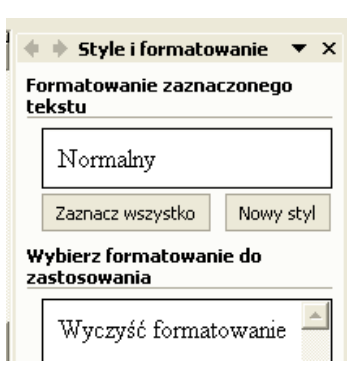

Tutaj mamy przykład tekstu, na którym zastosowano przygotowany styl. Na poprzedniej lekcji formatowaliśmy akapity tekstu w następujący sposób: czcionka: TIMES, wielkość: 13, akapit: wcięcie pierwszego wiersza 1,25 cm, wyrównanie obustronne, pomiędzy akapitami odstęp 12 punktów, interlinia: 1,5.

Uwaga! Nowy styl wygodnie jest tworzyć na podstawie stylu normalnego, który automatycznie zostanie wstawiony w oknie definiowania styli, jeśli kursor ustawimy na niesformatowanym tekście. Problemy pojawiają się, gdy kursor ustawiony jest w tekście sformatowanym już jakimś stylem.

#### Tworzenie stylu PUNKTY (animacja)

Przygotuj styl o nazwie PUNKTY, za pomocą którego sformatujemy wszystkie wypunktowania w tekście zgodnie z następującymi cechami: czcionka: TIMES, tekst pochylony, wielkość: 13, akapit: wcięcie z lewej 1 cm, wysunięcie 0,25 cm, wyrównanie lewostronne, brak odstępu pomiędzy akapitami, interlinia: 1, pomiędzy wypunktowaniem, a tekstem pracy dodatkowy odstęp

Postępujemy w podobny sposób jak w poprzednim przykładzie. A oto przykład tekstu sformatowanego tym stylem:

- Leczenie farmakologiczne (leki zobojętniające sok żołądkowy, hamujące jego wydzielanie, antybiotyki – w przypadku stwierdzenia Hp: Metronidazol, Amoksycylina oraz bizmut koloidalny). Zlikwidowanie zakażenia Hp powoduje szybkie wygojenie niszy wrzodowej.
- Leczenie dietetyczne
- Leczenie chirurgiczne niekiedy jest ostatecznością (resekuje się znaczną część żołądka lub dwunastnicy, zapobiegając nawrotom). Również wykonuje się wagotomię (przecięcia nerwu błędnego unerwiającego żołądek). W przypadku powikłań – leczenie chirurgiczne jest bez względne i jedyne

# Modyfikacja styli

- wybieramy polecenie Modyfikuj przy odpowiednim stylu
- pojawia się okno z parametrami stylu
- zmieniamy identycznie, jak podczas tworzenia
- po zmianie stylu zmienią się parametry sformatowanego nim tekstu w całym dokumencie!

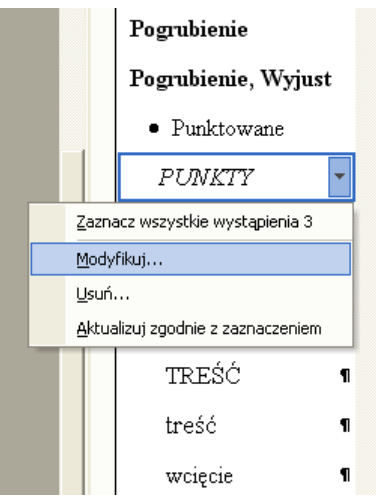

# Ćwiczenie (animacja)

Otwórz dokument **praca wielostronicowa.doc** i sformatuj wszystkie strony z tekstem stosując style: Nagłówek 1, Nagłówek 2,Nagłówek 3, TREŚĆ i PUNKTY